## Infrarot- oder Funk-Codes anlernen

Die nachfolgend beschrieben Vorgehensweise beschreibt das Anlernen von Kommandos mit dem AIO GATEWAY über eine Original-Fernbedienung für Infrarot-Codes sowie für 433 & 868 MHz-Funk-Komponenten, deren Hersteller/ System nicht bereits im Geräte-Manager hinterlegt (d.h. unter "Typ" auswählbar) ist.

• Wichtiger Hinweis:

Die AlO GATEWAYs sind in der Lage nahezu alle Infrarot-Codes anzulernen. Darüber hinaus besteht die Möglichkeit auch Funkcodes analog zu IR-Codes anzulernen (z. B. X10 Funkcodes). Bitte beachten Sie in diesem Zusammenhang, dass bei Funk die "Anlernoption" nicht grundsätzlich gewährleistet werden kann, da sich bspw. verschlüsselte und rollierende Funkcodes generell nicht anlernen lassen.

Infrarot:

Um einen Infrarot-Code über das AIO GATEWAY anzulernen oder einzutragen, gehen Sie bitte folgendermaßen vor.

- 1. Drücken Sie die Taste Gerät anlegen.
- 2. Vergeben Sie nun im rechten Einstellungsfeld einen Namen und wählen den zuzuordnenden Raum
- 3. Selektieren Sie als Gateway "AIO GATEWAY"
- 4. Wählen Sie als Typ "IR/RF Code

| Name                     | TV          |           |  |  |
|--------------------------|-------------|-----------|--|--|
| Raum                     | Büro        | *         |  |  |
| Gateway                  | AIO GATEWAY | •         |  |  |
| Тур                      | IR/RF Code  | -         |  |  |
| IR senden über           |             |           |  |  |
| Internal blaster (IR:01) |             | -         |  |  |
|                          |             | Speichern |  |  |

Jetzt können Sie über die Dropdownliste "IR senden über" auswählen, über welche Option der IR-Code ausgesendet werden soll.

- IR-Blaster = Interne IR-Dioden des AIO GATEWAY (Frontseite » sollte in den meisten Fällen zutreffen)
- Output 1/2/3 = Anschlüsse für externe IR-Dioden am AIO GATEWAY (Rückseite)
- Extender usw. = verschiedene als Extender einsetzbare Geräte

Last update: 2015/08/28 creator:ui-menu-devicemanager-newirdevice http://doku.mediola.com/doku.php?id=creator:ui-menu-devicemanager-newirdevice 17:59

| Name                                     | TV                  |  |  |  |
|------------------------------------------|---------------------|--|--|--|
| Gateway                                  | AIO GATEWAY         |  |  |  |
|                                          | AIO GATEWAY         |  |  |  |
| Тур                                      | IR/RF Code          |  |  |  |
|                                          |                     |  |  |  |
| IR senden über                           |                     |  |  |  |
| Internal blaster (IR:01)                 |                     |  |  |  |
| Codes                                    |                     |  |  |  |
| Mute 190800810B10087002D0078008E005307   |                     |  |  |  |
|                                          |                     |  |  |  |
| ♥ Volume-Down 190800810005001904005300B1 |                     |  |  |  |
| ♥ Volume-Up 190800810005001904005200B300 |                     |  |  |  |
| 00                                       |                     |  |  |  |
|                                          | Entfernen Speichern |  |  |  |

Fügen Sie jetzt über die Plus-Taste unterhalb des "Codes"-Feldes einen neuen Code ein. Es öffnet sich das folgende Fenster. Tragen Sie hier zunächst den Namen ein.

|                          | TV         |                                                                            |  |  |
|--------------------------|------------|----------------------------------------------------------------------------|--|--|
|                          |            |                                                                            |  |  |
|                          |            |                                                                            |  |  |
|                          | IR/RF Code |                                                                            |  |  |
|                          |            |                                                                            |  |  |
| Internal blaster (IR:01) |            |                                                                            |  |  |
|                          |            |                                                                            |  |  |
| 000                      | Real Code  | fes  Power 01010001000100020002 010100000010203  Lemen Abbrechen Speichern |  |  |

Jetzt kann der Lernvorgang gestartet werden:

Durch Anklicken der "Lernen" Taste wird ein Lernmodus ausgelöst, der einige Sekunden andauert. Drücken Sie anschließend die zu lernende Taste auf der Original-Fernbedienung. Halten Sie dabei die Fernbedienung ca. 30 -50 cm vor das AIO GATEWAY und zielen auf die Frontseite. Auf diese Weise werden ausgesendete Codes erkannt und im Codeanzeigefeld darstellt. Speichern Sie jetzt den Code.

Im "Codes"-Feld wird nun der gelernte Code als Zeile dargestellt. Zum Erstellen eines weiteren Codes drücken Sie die Plus-Taste. Zum Bearbeiten eines vorhandenen Codes, selektieren Sie ihn und

drücken die Stift-Taste. Zum Löschen eines Codes, selektieren Sie ihn und drücken die Papierkorb-Taste.

Funk:

Das Lernen von Funk-Komponenten, die nicht im System hinterlegt sind, erfolgt nahezu identisch wie das Lernen von IR-Codes. Einziger Unterschied: Die Auswahl "IR senden über" ist hierbei irrelevant und die Fernbedienung muss beim Lernvorgang nur in Funk-Reichweite sein.

From: http://doku.mediola.com/ - **Dokumentationen** 

Permanent link: http://doku.mediola.com/doku.php?id=creator:ui-menu-devicemanager-newirdevice

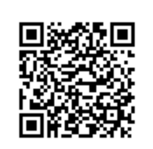

Last update: 2015/08/28 17:59